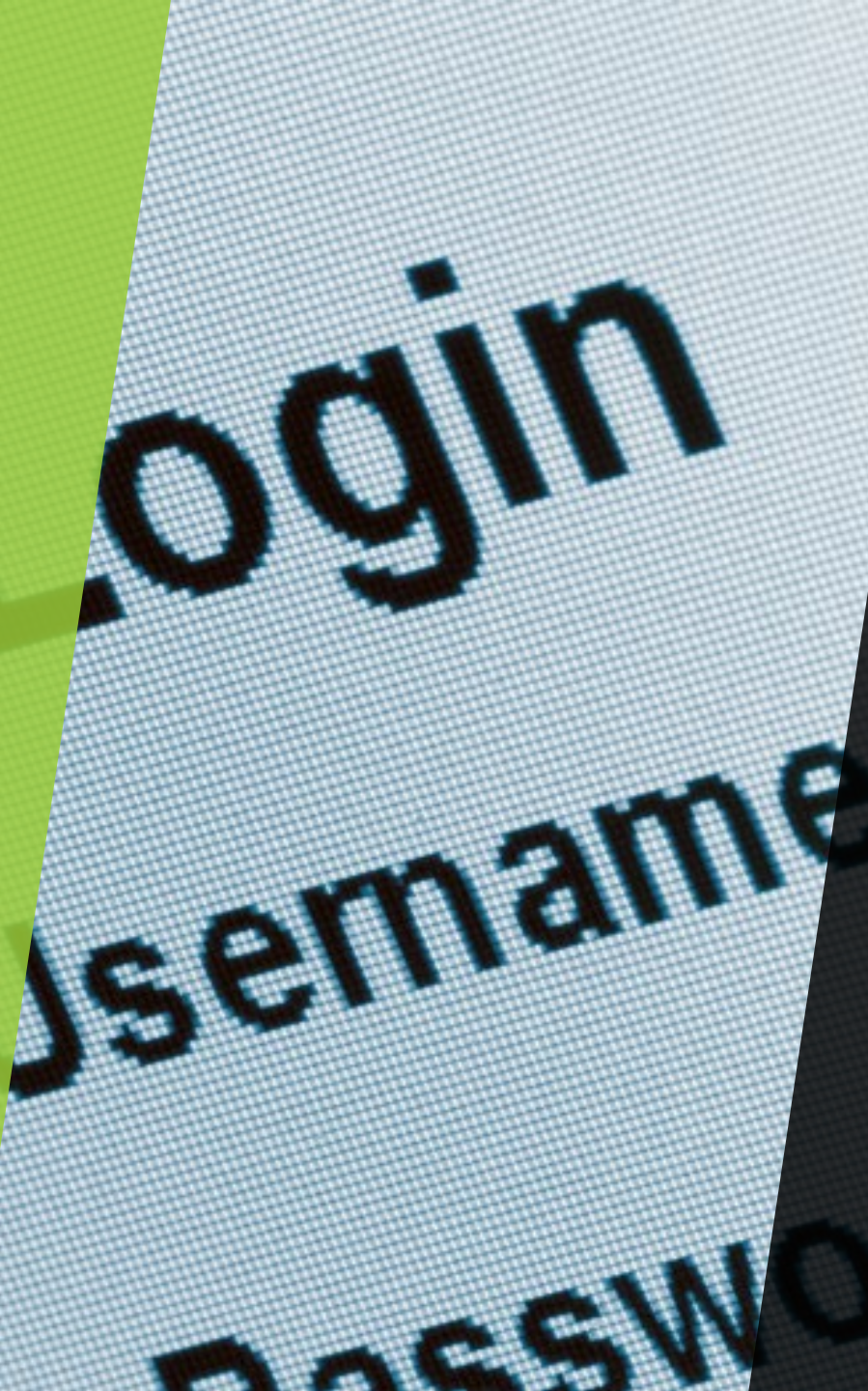

I am a new Staff/Faculty/Contractor and have never had a TAMUSA account

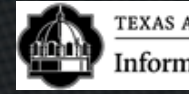

# DUO Setup 1/2: Enrollment NEW

Click here

https://duoportal.tamusa.edu/

- Step 1. Log in using your new credentials
- Step 2. Click "Start setup"
- Step 3. What type of device are you adding? Choose "Mobile phone"
  - Step 4. Enter your Phone #Step 5. Choose the type of phone you are setting up.

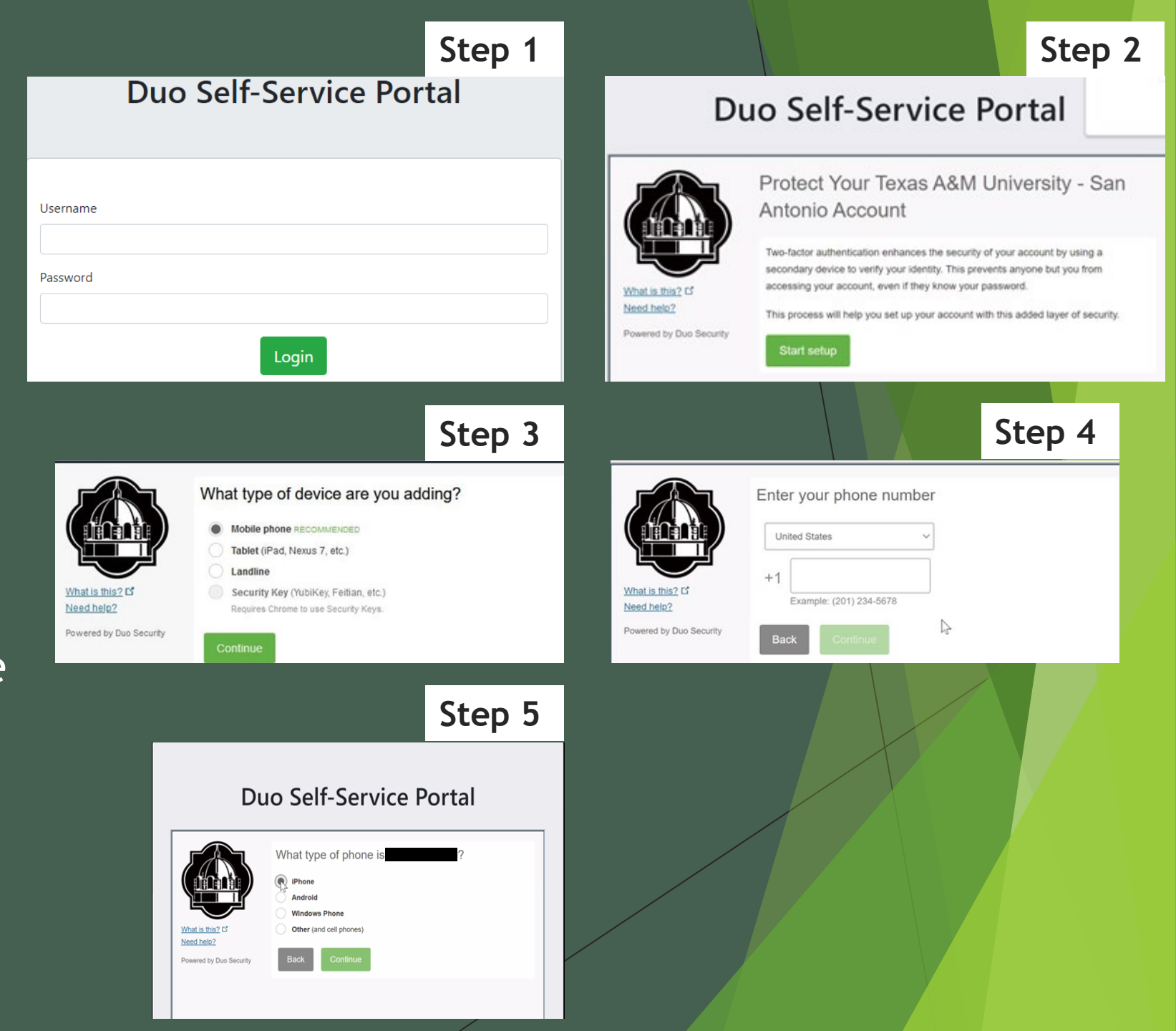

# DUO Setup 2/2: Enrollment NEW

- After answering the questions, Click on
  "I have duo mobile installed."
- ► It will then give you a QR code
- Open the App on your phone click on the + at the top right and allow any settings to scan the QR code
- Once your account has been activated you will have the QR code with a check and a 6digit code on your phone, Click Continue

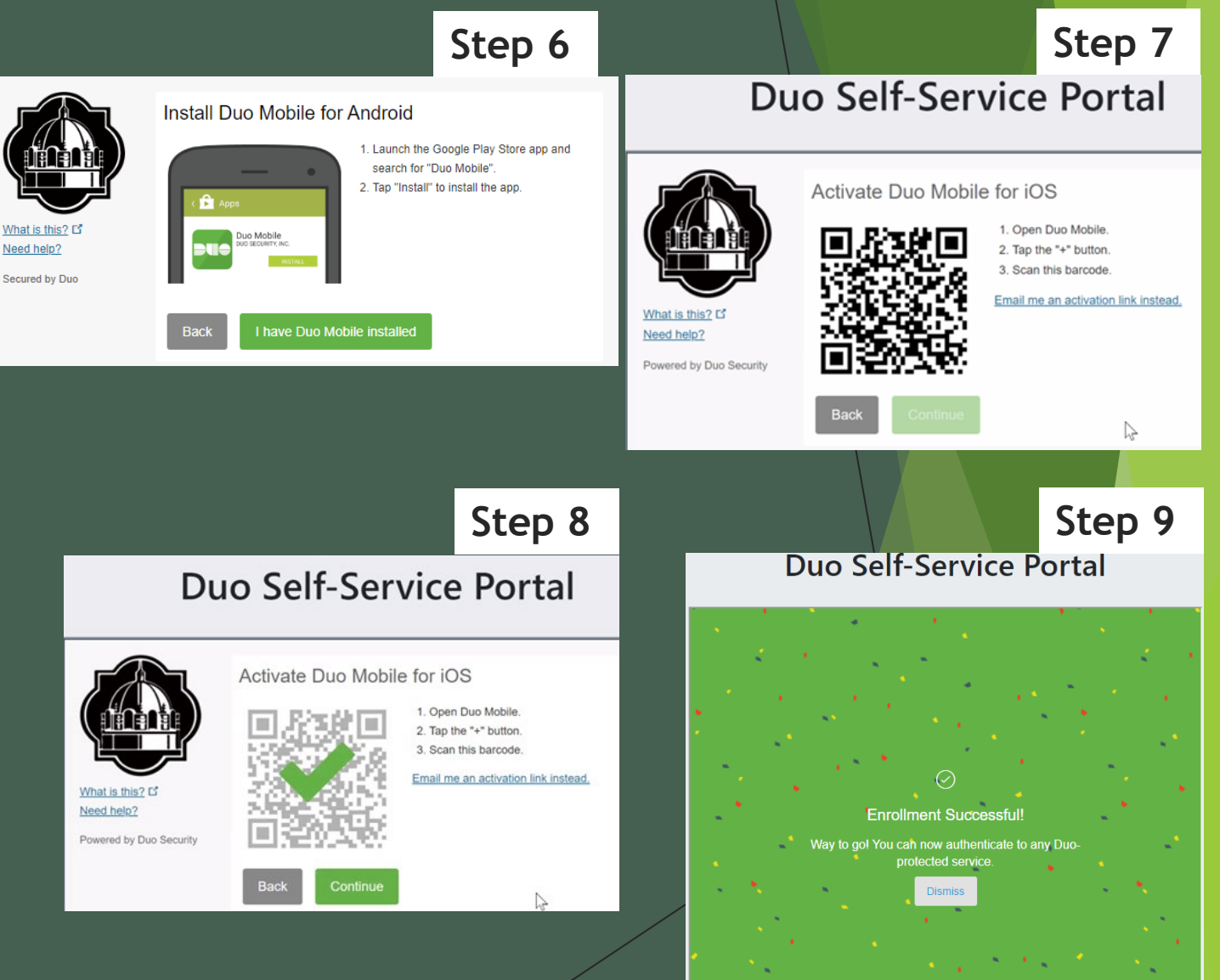

### DUO Setup: Changing Automatic Authentication Method

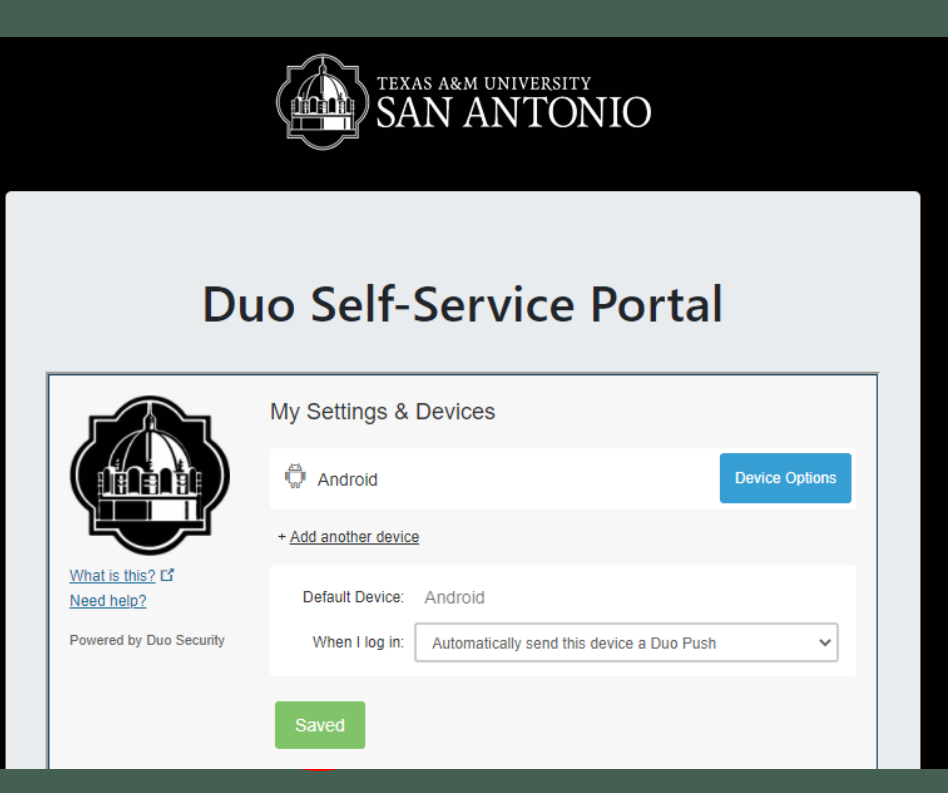

- Click on the drop-down menu
- Select "Automatically send this device a DUO Push" option
- Click Save
- Once Saved
- Continue to the next step

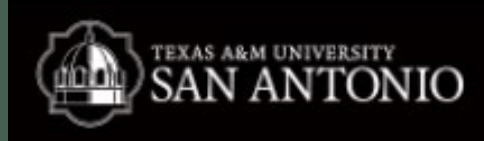

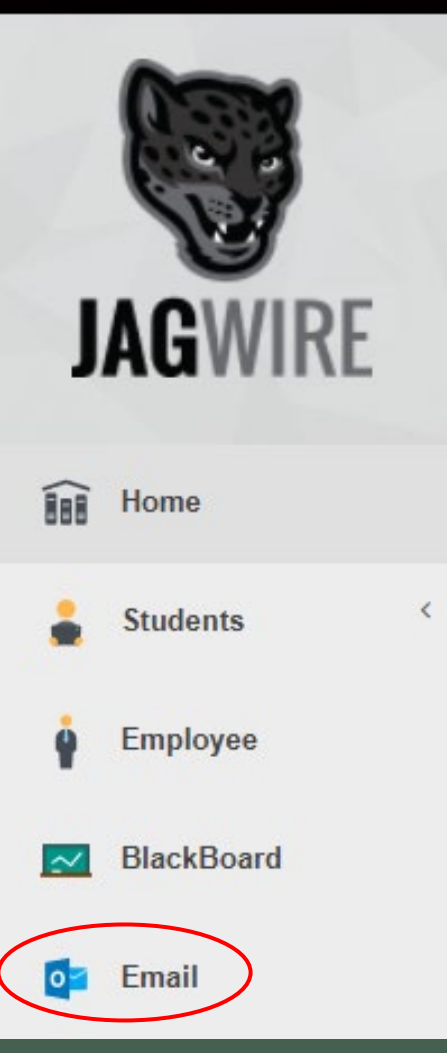

### Logging Into Jagwire & Employee Email

Click here <u>https://jagwire.tamusa.edu/</u>

Sign in with your New credentials

Click on the Email tab

 Login with email address username@tamusa.edu password
(same as Jagwire)
Accept the DUO push

| Outlook                           |  |
|-----------------------------------|--|
| Microsoft                         |  |
| Sign in<br>to continue to Outlook |  |
| @tamusa.edu                       |  |
| No account? Create one!           |  |
| Can't access your account?        |  |

**!CONGRATULATIONS!** JAGUARS YOU HAVE SUCCESSFULLY COMPLETED YOUR FIRST TIME LOG-IN

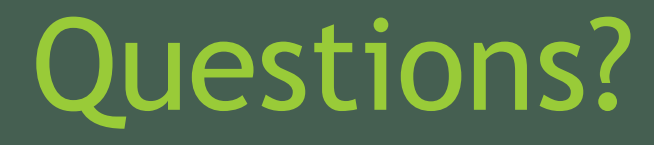

Contact Us 210-784-4357(HELP)

#### Located In

Central Academic Building (CAB) Room 233 Hours of Operation and Service Request form located in the link below: <u>https://www.tamusa.edu/its</u>

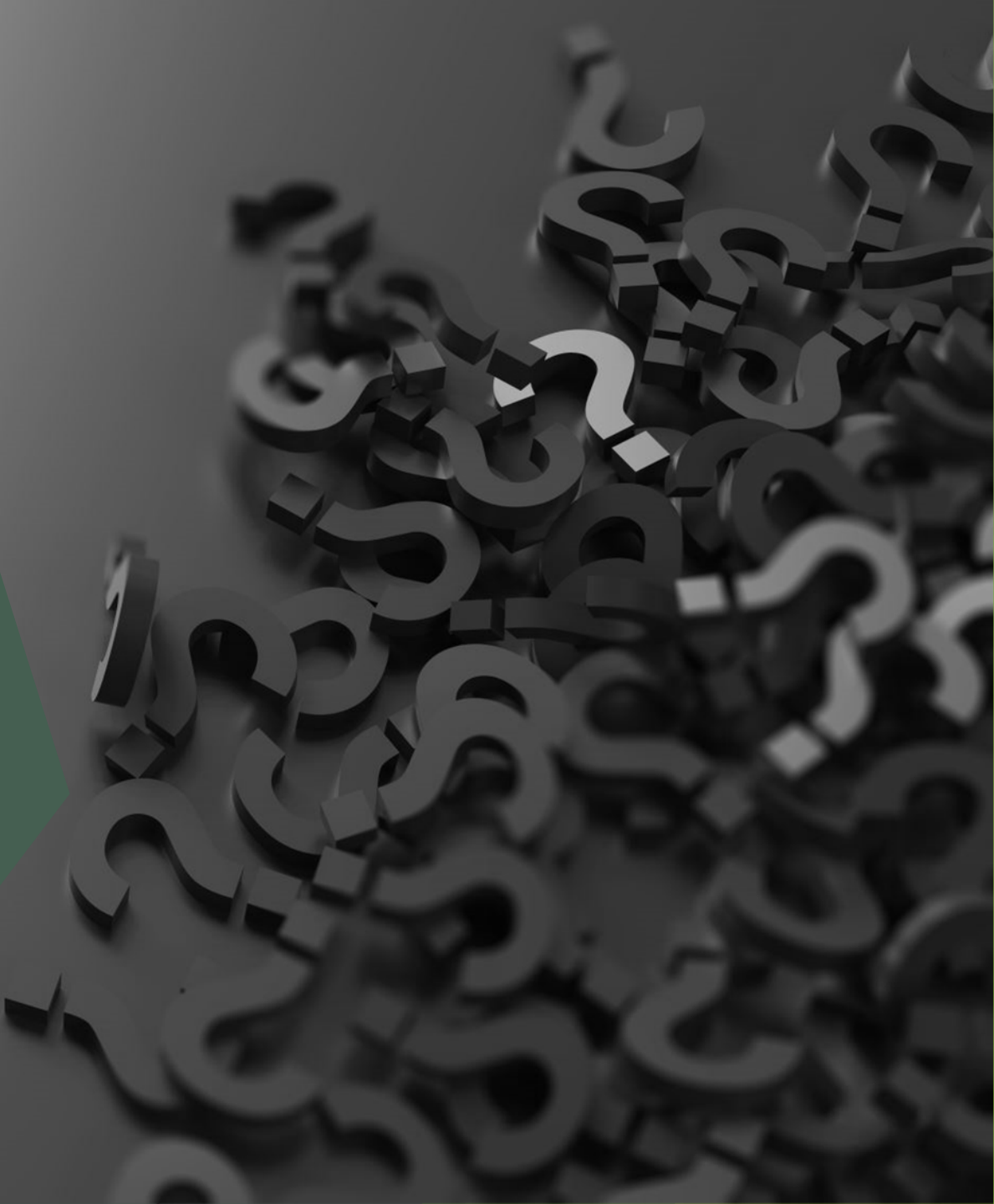